## Bonrix Auto Dialer For Call Center

1) Splash Screen of Desktop Software

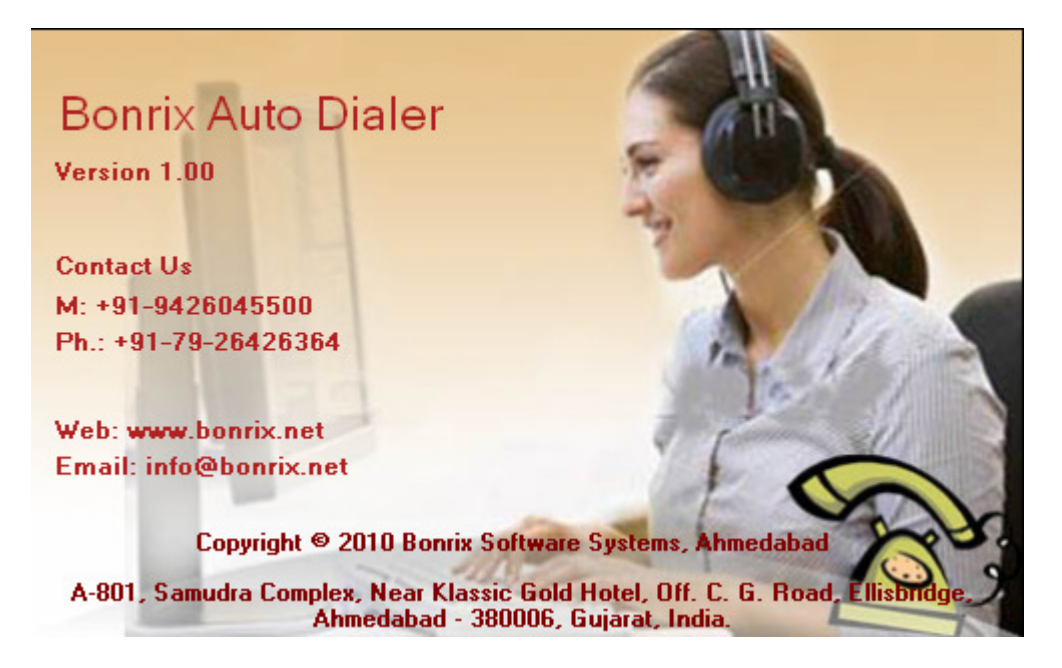

2) Contact: From here you can add contact details.

| 🛃 Bonrix Auto Dialer -  | [Contacts]                |                            |                                        |                                 |                      |   |
|-------------------------|---------------------------|----------------------------|----------------------------------------|---------------------------------|----------------------|---|
| Users My Folders A      | uto Dial Call Schedule HT | TP API Anroid API R        | legister About Us Exi                  | t                               |                      |   |
| 🕄 🗞 Start Schedular 🍥 S | itop Schedular            |                            |                                        |                                 |                      |   |
| Contacts (3)            | Compose 👌 New 📄 Sav       | /e 📝 Edit 🛛 👩 Delete 🔜 (   | Cancel 💩 Active  🍇 Inactiv             | /e 🥡 Import 🤬 Export            |                      |   |
| Groups (3)              | First Name :              |                            |                                        |                                 |                      |   |
| Compose                 | Mobile No :               |                            |                                        |                                 |                      |   |
| Schedule Schedule       | Group :                   |                            | • +                                    |                                 |                      |   |
| Outbox (1)              | FirstName                 | LastName                   | Mobileno                               | GroupName                       | Active               | ] |
| Success                 | Dharini                   | Gajjar<br>Ladani<br>Ladani | 9428412512<br>9426045500<br>9429045500 | Friends<br>Business<br>Business | True<br>True<br>True |   |
| Fail                    |                           |                            |                                        |                                 |                      |   |
| •                       |                           |                            |                                        |                                 |                      |   |
|                         |                           |                            |                                        |                                 |                      |   |
|                         |                           |                            |                                        |                                 |                      |   |
|                         |                           |                            |                                        |                                 |                      |   |
|                         |                           |                            |                                        |                                 |                      |   |
|                         |                           |                            |                                        |                                 |                      |   |
|                         |                           |                            |                                        |                                 |                      |   |
|                         |                           |                            |                                        |                                 |                      |   |
|                         |                           |                            |                                        |                                 |                      |   |
|                         |                           |                            |                                        |                                 |                      |   |
|                         |                           |                            | Close                                  | 1                               |                      |   |
|                         |                           |                            |                                        |                                 |                      |   |
|                         |                           |                            |                                        | Schedule Stopped.               |                      |   |

3) Group: For make a group.

| 🛃 Bonrix Auto Dialer -  | [Groups]                         |                             |                          |        |
|-------------------------|----------------------------------|-----------------------------|--------------------------|--------|
| Users My Folders A      | uto Dial Call Schedule HTTP AP   | I Anroid API Register About | Us Exit                  |        |
| 🕄 🇞 Start Schedular 🍥 S | Stop Schedular                   |                             |                          |        |
| Contacts (3)            | New Save Delete Ca               | ncel                        |                          |        |
| Groups (3)              | Group Name : Business            |                             |                          |        |
| Compose                 | GroupName<br>Business<br>Friends | 2<br>1                      |                          |        |
| Schedule Schedule       | Office                           | ō                           |                          |        |
| Outbox (1)              |                                  |                             |                          |        |
| Success                 |                                  |                             |                          |        |
| Fail                    |                                  |                             |                          |        |
|                         | Contacts                         |                             |                          |        |
|                         | FirstName                        | LastName                    | MobileNo                 |        |
|                         | Kinjal<br>Renish                 | Ladani<br>Ladani            | 9426045500<br>9429045500 |        |
|                         |                                  |                             |                          |        |
|                         |                                  |                             |                          | Import |
|                         |                                  |                             |                          |        |
|                         |                                  |                             |                          | Export |
|                         |                                  |                             |                          |        |
|                         |                                  |                             |                          |        |
|                         |                                  | (                           | Close                    |        |
|                         |                                  |                             |                          |        |
|                         |                                  |                             | Schedule Stopped         |        |

4) Schedule: Made a schedule for calling.

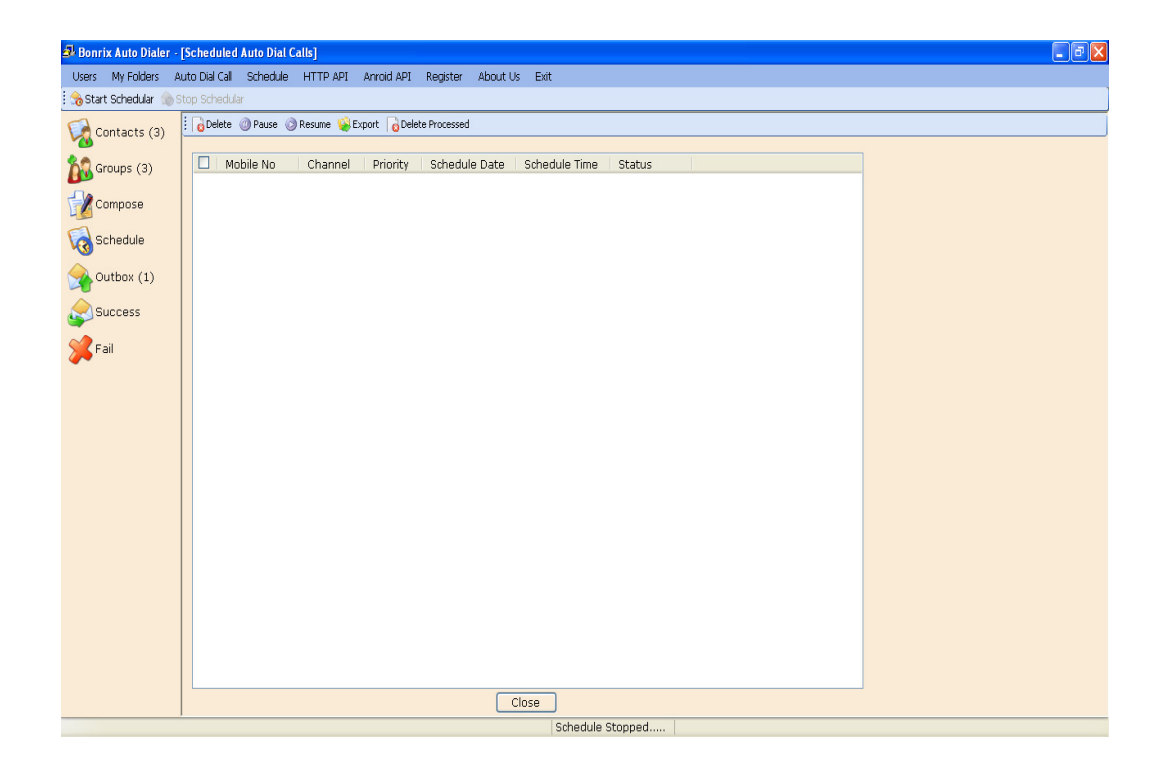

## 4) Outbox :

| 🕹 Bonrix Auto Dialer  | - [Outbox]     |          |          |            |            |          |          |              |   |      |      |      | - 7 🛛 |
|-----------------------|----------------|----------|----------|------------|------------|----------|----------|--------------|---|------|------|------|-------|
| Users My Folders      | Auto Dial Call | Schedule | HTTP API | Anroid API | Register   | About Us | Exit     |              |   |      |      |      |       |
| 🛛 🎭 Start Schedular 🍥 | Stop Schedul   | ar       |          |            |            |          |          |              |   |      |      |      |       |
| Contacts (3)          | Delete         | 😵 Export |          |            |            |          |          |              |   | <br> | <br> | <br> |       |
| Groups (3)            | Mc Mc          | obile No | Channel  | Creat      | teDateTime | 9        | Priority | Status       |   |      |      |      |       |
|                       | 91             | 9998811  | Any      | 1/11/      | 2013 5:34  | 12 PM    | 10       | InProc       |   |      |      |      |       |
| Compose               |                |          |          |            |            |          |          |              |   |      |      |      |       |
| Schedule 😡            |                |          |          |            |            |          |          |              |   |      |      |      |       |
| Outbox (1)            |                |          |          |            |            |          |          |              |   |      |      |      |       |
| Success               |                |          |          |            |            |          |          |              |   |      |      |      |       |
| 🔀 Fail                |                |          |          |            |            |          |          |              |   |      |      |      |       |
|                       |                |          |          |            |            |          |          |              |   |      |      |      |       |
|                       |                |          |          |            |            |          |          |              |   |      |      |      |       |
|                       |                |          |          |            |            |          |          |              |   |      |      |      |       |
|                       |                |          |          |            |            |          |          |              |   |      |      |      |       |
|                       |                |          |          |            |            |          |          |              |   |      |      |      |       |
|                       |                |          |          |            |            |          |          |              |   |      |      |      |       |
|                       |                |          |          |            |            |          |          |              |   |      |      |      |       |
|                       |                |          |          |            |            |          |          |              |   |      |      |      |       |
|                       |                |          |          |            |            |          |          |              |   |      |      |      |       |
|                       |                |          |          |            |            |          |          |              |   |      |      |      |       |
|                       |                |          |          |            |            |          |          |              |   |      |      |      |       |
|                       |                |          |          |            |            |          |          |              |   |      |      |      |       |
|                       |                |          |          |            |            |          |          |              |   |      |      |      |       |
|                       |                |          |          |            |            | С        | lose     |              |   |      |      |      |       |
|                       |                |          |          |            |            |          | Sch      | edule Stoppe | d |      |      |      |       |

## 5) Android API Settings

| Anroid Http Server Settings                                                                                                    |
|----------------------------------------------------------------------------------------------------|
| Enter Port Number: 8191<br>Start Stop<br>Help Topics For URL                                                                                                    |
| URL : http://localhost:8191/Authenticate?username=demo&password=demo<br>URL : http://localhost:8191/GetMobile?username=demo&password=demo<br>URL : http://localhost:8191/CallDetails?username=demo&password=demo&mobileno=9428412512&duration=120&callduration=100&status=success<br>URL : http://localhost:8191/CallDetails?username=demo&password=demo&mobileno=9428412512&duration=60&callduration=0&status=fail |
| username : Stands for User Name of client password : Stands for User Password of Client                                                                                                    |
| mobileno: Stands for User mobileno                                                                                                    |
| duration : Stands for User total call duration (dialing + talk)                                                                                                    |
| callduration : Stands for User call suration                                                                                                    |
| status : Stands for User status (success , fail) Close                                                                                                    |

Now, Screen Shots for the Compatible Android Application.

Login:

| 🎛 📶 🛃 11:26 ам                   |
|----------------------------------|
| Bonrix Auto Dialer - Call Center |
| UserId                           |
| demo                             |
| Password                         |
| ••••                             |
| Localhost URL                    |
| http://192.168.1.224:8191        |
| Remember Me                      |
| Login                            |
| www.mautodialer.com              |
| www.callcentersoftware.co.in     |

Now, on press the green Dial Button, application fetches the contacts number from the Desktop app and dial automatically one by one. . .

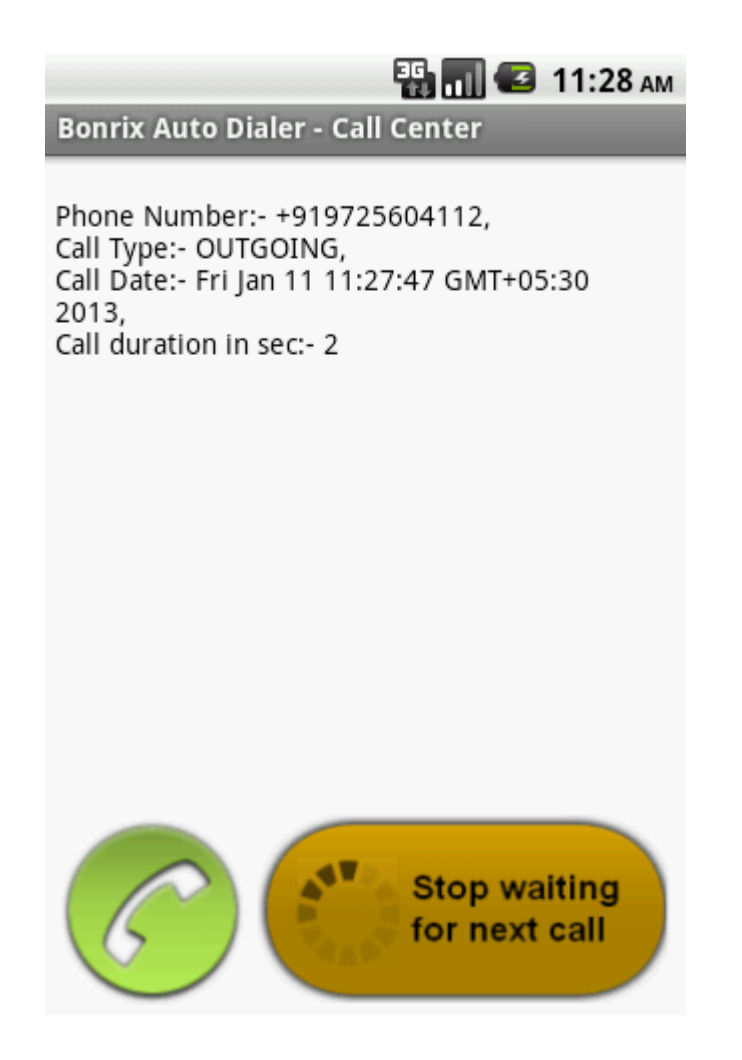

Responses pop up:

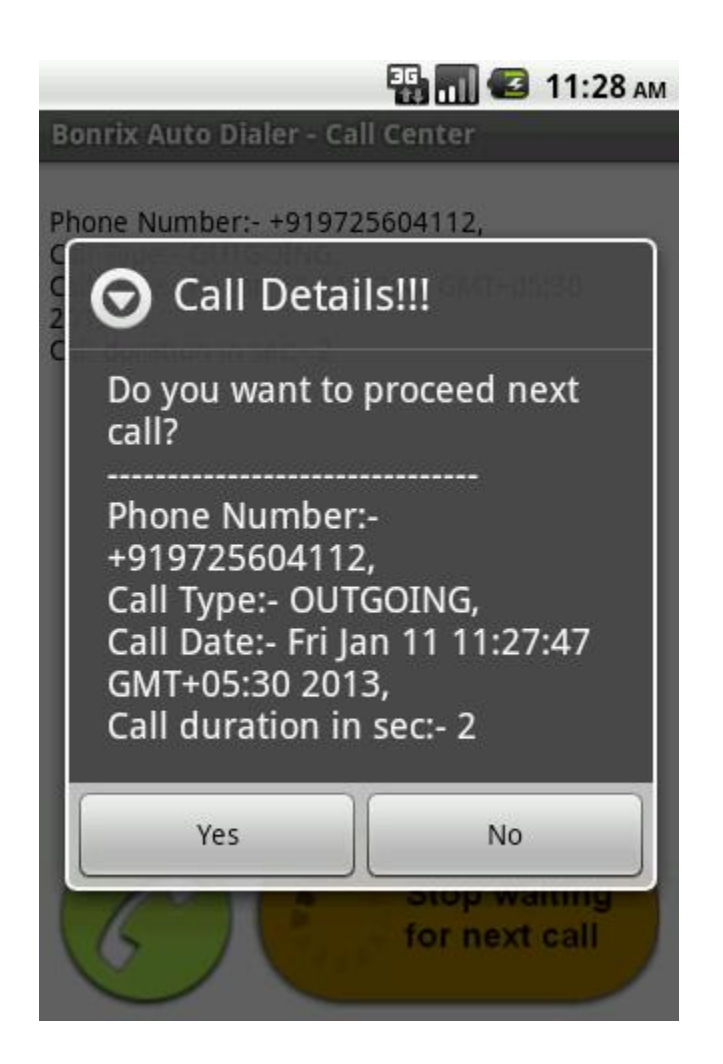

Now, from here...if you press 'Yes' Button then ... Again you see the Screen no: 2 and fetches next number and make calling to that number.